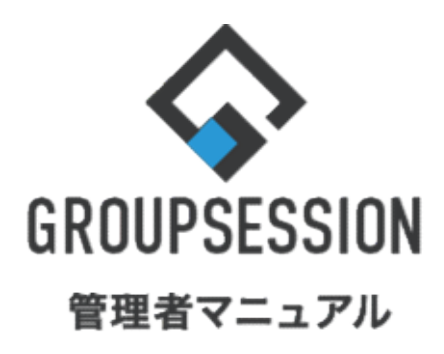

|                  |       | GroupSession ver.5.4 |
|------------------|-------|----------------------|
| 安否確認機能           |       |                      |
| 1.基本設定をする        | ••• 1 |                      |
| 2.メールテンプレートを作成する | ••• 3 |                      |
| 3.緊急連絡先を一括で設定する  | ••• 6 |                      |
|                  |       |                      |

# (【))安否確認

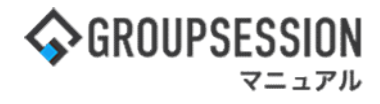

### 1. 基本設定をする

### 1:メニューの「安否確認」をクリックして安否確認画面を表示する

| <b>∲</b> GROUPSESS                                                                                | ON                                                              |                             |               |                      |               |                                                    | 園メモ ③ヘルプ ⊖山田太郎 ログアット                                                                                                    |
|---------------------------------------------------------------------------------------------------|-----------------------------------------------------------------|-----------------------------|---------------|----------------------|---------------|----------------------------------------------------|----------------------------------------------------------------------------------------------------|
| <b>*</b><br>*72                                                                                   | スケジュール 掲示板                                                      | ンコート<br>ショート<br>メール<br>施設予約 |               | ] <u> </u> 反 ユーザ情報 W | (EBメール ファイル管理 | 東議 プロジェクト :                                        |                                                                                                    |
| ブックマーク                                                                                            | RSS IP管理                                                        | <b>レンタート</b> チャット           |               |                      |               |                                                    | *                                                                                                    |
| <b>*</b> **                                                                                       | ▶<br>ショートメール送信 1                                                | NODO登録                      |               |                      |               |                                                    | <b>う</b><br>再読込 管理者設定 優人設定                                                                                                    |
| \$12                                                                                              | 全社ポータル                                                          | 情報システム課                     | 手続きポータル       | 防災术一                 | タル 製品ポータ      | אני                                                |                                                                                                    |
| スケジュール                                                                                            | 個人週間月間                                                          |                             |               |                      |               | ® <b>()</b> (∃≑) (2) (2)                           | 2/8//1/) 10.53                                                                                                    |
| 2月8日(火)                                                                                           | 2月9日(水)                                                         | 2月10日(木)                    | 2月11日(金)      | 2月12日(土)             | 2月13日(日)      | 2月14日(月)                                           | 2022 278(人) 10.55                                                                                                    |
| <ul> <li>○</li> <li>○&gt;△の佐藤様未社</li> <li>15:00-16:30</li> <li>外出</li> <li>17:00-17:30</li> </ul> | <ul> <li>●</li> <li>⑥ 09:00-10:00</li> <li>企画部ミーティング</li> </ul> | ●<br>16:00-17:00<br>連絡      |               | 0                    | O             | <ul> <li>④ 09:00-09:30</li> <li>企園プレゼン会</li> </ul> | 在応管理-本人                                                                                                    |
| TR                                                                                                |                                                                 | T000 18157                  | 「場影」、たち吉を管理する | ちべーミの作品              |               |                                                    | 大宗グループ                                                                                                    |
| -                                                                                                 |                                                                 |                             | ページに過去の注文履歴を  | 記表示するよう修正            |               |                                                    | 企画部 🗸 🚉                                                                                                    |
| -                                                                                                 |                                                                 | 1000 20周泊                   | 年記念のサイトページを用  | 所たに設置する              |               |                                                    | □ 石橋 鈴音 (4 )                                                                                                    |
|                                                                                                   |                                                                 | 見積作成                        | 見積作成          |                      |               |                                                    | 🖄 🚓 🖂 🎫                                                                                                    |
| インフォメーション<br>メイン [ 管理者設)                                                                          | ・<br>を]ディスクの空き容量が                                               | 「300GB以下です。                 |               |                      |               | 設定                                                 | ★原 輝子 (2) 第                                                                                                    |
| 場示板新着の投稿                                                                                          | か21件あります。                                                       |                             |               |                      |               |                                                    | 18:00-19:30 オンラインセミナー                                                                                                    |
| ・山田 太郎: 21件                                                                                       | スタビーンがあります。                                                     |                             |               |                      |               |                                                    | 0                                                                                                    |
| 施設予約 承認待ちの                                                                                        | D施設予約が1252件ありま                                                  | ₹ <b>ず</b> 。                |               |                      |               |                                                    | 五味英之     その他       金素 Image: The provided in the provided in the provided in |
| · 皇中 隆男: 2件                                                                                       | -20.00.04.9 *                                                   |                             |               |                      |               |                                                    | 11:00-12:00 営業会議                                                                                                    |
| · 山田 太郎: 3件                                                                                       |                                                                 |                             |               |                      |               |                                                    |                                                                                                    |
| WEBメール 新着メー                                                                                       | ールがあります。                                                        |                             |               |                      |               |                                                    |                                                                                                    |
| . unmanday and the                                                                                |                                                                 |                             |               |                      |               |                                                    |                                                                                                    |

# 2: 安否確認[安否状況一覧]画面を表示する 設定をホバー後、「安否確認管理者設定」をクリックします。

| GROUPSES          | SION               |        |               |                |                                                                                                    |                   |          | <del>ا</del> لا | E ③ヘルプ 🌻    | 設定 🛛 山田 🛛                                                 |           |
|-------------------|--------------------|--------|---------------|----------------|----------------------------------------------------------------------------------------------------|-------------------|----------|-----------------|-------------|-----------------------------------------------------------|-----------|
| <b>へ</b><br>メイン   | <b></b><br>スケジュール  | 日本の    | ショート<br>メール   | <b>加</b> 設予約 「 | <ul> <li>         ・</li> <li>         ・</li></ul> | -L                | ります。     | WEB×-           | ・ル ファイル管    | <ul> <li>メイン</li> <li>管理者設定</li> <li>個人設定</li> </ul>      | 71        |
| <b>ユ</b><br>アドレス帳 | <b>О</b><br>974л-К | で席管理   | ((『))<br>安否確認 | ブックマーク F       | RSS IP管理                                                                                                    | ר<br>דעי          | -<br>5-1 | DBA             | پ<br>ج به ا | <ul> <li>(1) 安否確認</li> <li>管理者設定</li> <li>個人設定</li> </ul> |           |
| )安否確              | 電認 [ 安否状           | 代況一覧 ] |               |                |                                                                                                    |                   |          |                 |             | <b>う</b><br>再読込                                           | ₩<br>新規配信 |
|                   |                    |        |               |                |                                                                                                    |                   |          | [               | 🔍 詳細検索      | 😼 再配信                                                     | 受付終了      |
|                   |                    | 言内容 表示 | ミグループ         | 企画部            |                                                                                                    | v 🚉               |          |                 |             |                                                           |           |
|                   |                    |        | - N           |                |                                                                                                    | il and the second |          |                 |             | Contract and contract                                     |           |
| あなたの              | の回答状況              | 配信     | Ē.            | 回答             | 氏名                                                                                                    | 状態                | 現在地      | 出社              |             | JXXF                                                      |           |

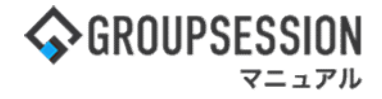

#### 3: 管理者設定[安否確認]画面を表示する 「基本設定」をクリックします。

| 🛠 管理者設定 [ 安否確認 ]                       |                                                     | <b>う</b><br>戻る                           |
|----------------------------------------|-----------------------------------------------------|------------------------------------------|
| → 基本設定<br>又古唯認の登本的な設定で11いま<br>す。       | → メールテンプレート管理<br>安否確認配信時に使用するメール<br>テンプレートの管理を行います。 | ➡ 緊急連絡先設定状況<br>各ユーザの緊急連絡先設定状況を<br>確認します。 |
| → 緊急連絡先一括設定<br>各ユーザの緊急連絡先を一括設定<br>します。 | ➡ 配信履歴<br>過去の配信履歴を閲覧できます。                           |                                          |

#### 4:管理者設定[基本設定]画面を表示する 「OK」ボタンをクリックすると、基本設定確認画面に遷移します。

| 🔏 管理者設定 [ 安西爾      | 認 基本設定]                                                                                                    | <b>う</b><br>戻る       |
|--------------------|----------------------------------------------------------------------------------------------------|----------------------|
| 返信基本URL ※          | http://192.168.77.91/gsession/<br>●自動取得 〇手動設定<br>各ユーザが返信する際に接続先の基本となるURLを設定します                                                                                                    |                      |
| 送信メールアドレス ※        | xxx@xxx.xxx.xx                                                                                                    |                      |
| メール送信サーバ ※         | xxx.xxxx.xxxx         ポート番号 25           暗号化:         なし         ※暗号化を使用する場合はボート番号をご確認ください。                                                                                                    |                      |
| SMTP認証ON/OFF       | ●認証する ○認証しない                                                                                                    |                      |
| メール送信サーバ ユーザ名      | kanri                                                                                                    |                      |
| メール送信サーバ パスワー<br>ド | ••••                                                                                                    |                      |
|                    |                                                                                                    | 詳細検索                 |
| 安否確認管理者            | <ul> <li>選択済 全て削除</li> <li>山田 太郎</li> <li>本選択</li> <li>企画部</li> <li>企画部</li> <li>経営企画</li> <li>経営企画</li> <li>経営企画</li> <li>経営企画</li> <li>経営企画</li> <li>経営企画</li> <li>石橋 鈴音</li> <li>平尾泰男</li> <li>太原 輝子</li> <li>理財部</li> <li>石幅 英2</li> <li>大原 輝子</li> <li>四 石峰 第字</li> <li>3 石味 英2</li> <li>(2) 石味 英2</li> <li>(3) 石嶋 第</li> <li>(4) 日</li> <li>(4) 日</li> <li>(5) 日</li> <li>(5) 日</li> <li>(5) 日</li> <li>(6) 日</li> <li>(6) 日</li> <li>(7) 日</li> <li>(7) 日</li> <li>(8) 日</li> <li>(7) 日</li> <li>(8) 日</li> <li>(7) 日</li> <li>(8) 日</li> <li>(7) 日</li> <li>(8) 日</li> <li>(7) 日</li> <li>(7) 日</li> <li>(8) 日</li> <li>(7) 日</li> <li>(7) 日</li> <l< th=""><th>全て選択</th></l<></ul> | 全て選択                 |
|                    | о к                                                                                                    | <mark>う</mark><br>戻る |

### 「確定」ボタンをクリックすると登録が完了します。

| 🔏 管理者設定 [ 安西硫  | 【認 基本設定確認 ]                       | ● 夜虎 マ マ マ マ マ マ マ マ マ マ マ マ マ マ マ マ マ マ |
|----------------|-----------------------------------|------------------------------------------|
| 返信基本URL        | http://localhost:8080/gsession/   |                                          |
| 送信メールアドレス      | xxx@xxx.xxx.xx                    |                                          |
| メール送信サーバ       | xxx.xxx.xxx.xxx ポート番号:0<br>暗号化:なし |                                          |
| SMTP認証ON/OFF   | 認証する                              |                                          |
| メール送信サーバ ユーザ名  | kanri                             | 「接続テスト」ボタンをクリックすると入力した                   |
| メール送信サーバ パスワード | ****:                             | 情報でサーバと通信できるかテストできます。                    |
| 安否確認管理者        | 山田 太郎                             |                                          |
|                |                                   | 接続テスト 確定 戻る                              |

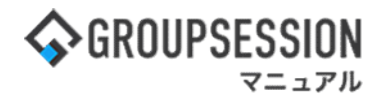

### 2. メールテンプレートを作成する

### 1:メニューの「安否確認」をクリックして安否確認画面を表示する

|                                                                                                    | ON                          |                          |              |                    |               |                                                                      | 営メモ ②ヘルプ ⊖山田 太郎 ログアウト                                                                                                    |
|----------------------------------------------------------------------------------------------------|-----------------------------|--------------------------|--------------|--------------------|---------------|----------------------------------------------------------------------|----------------------------------------------------------------------------------------------------|
| <b>*</b><br>*72                                                                                                 | スケジュール 掲示板                  | ショート<br>ショート<br>メール 施設予約 |              | ] 🧾 🧾<br>反 ユーザ情報 W | (EBメール ファイル管理 |                                                                      | アドレス帳 タイムカード 在席官記 安否確認                                                                                                    |
| <b>レル</b><br>ブックマーク                                                                                             | RSS IP管理                    | <b>レンタート</b> チャット        |              |                    |               |                                                                      | *                                                                                                    |
| <b>*</b> **                                                                                                    | <b>そう</b><br>ショートメール送信 T    | Nonee State              |              |                    |               |                                                                      | <b>う</b><br>再読込 管理者設定 個人設定                                                                                                    |
| X12                                                                                                    | 全社ポータル                      | 情報システム課                  | 手続きポータル      | 防災ボー               | タル 製品ボータ      | אני                                                                  |                                                                                                    |
| スケジュール                                                                                                    | 個人週間 月 間<br>2月9日(水)         | 2日10日(太)                 | 2日11日(全)     | 28128(+)           | 28138(8)      |                                                                      | 2022 2/8(火) 10:53                                                                                                    |
| 09:00-12:00<br>○×△の佐藤様来社<br>15:00-16:30<br>外出<br>17:00-17:30<br>会議                                              | C 09:00-10:00     企画部ミーティング | ●<br>16:00-17:00<br>連絡   | • Rocar      | •                  | •             | <ul> <li>2911日(9)</li> <li>② 09:00-09:30</li> <li>企画ブレゼン会</li> </ul> | 在応管理-本人<br>● 在<br>● 不 在<br>● 不 在<br>● 不 在<br>● 不 在<br>● 不 在<br>● で ん<br>● で ん<br>● |
|                                                                                                    |                             | TODO 現場                  | で撮影した写真を管理する | 5ページの作成            |               |                                                                      | 表示グループ                                                                                                    |
|                                                                                                    |                             | TODO 顧客詳細/               | ページに過去の注文履歴を | 2表示するよう修正          |               |                                                                      | 企画部 💙 😫                                                                                                    |
|                                                                                                    |                             | TODO 20周                 | 年記念のサイトページを解 | 所たに設置する            |               |                                                                      | 石橋 鈴音 🛛 🕂 🗮                                                                                                    |
|                                                                                                    |                             | 見積作成                     | 見積作成         |                    |               |                                                                      |                                                                                                    |
| インフォメーション                                                                                                    | ,                           |                          |              |                    |               | 設定                                                                   | 0                                                                                                    |
| メイン [管理者設計                                                                                                    | を]ディスクの空き容量が                | 「300GB以下です。              |              |                    |               |                                                                      |                                                                                                    |
| 掲示版 新着の投稿                                                                                                    | が21件あります。                   |                          |              |                    |               |                                                                      |                                                                                                    |
| ショートメール 未読                                                                                                    | メッセージがあります。                 |                          |              |                    |               |                                                                      | 18:00-19:30 オンラインセミナー                                                                                                    |
| ・山田太郎: 21件                                                                                                    |                             |                          |              |                    |               |                                                                      | 五味英之 その他                                                                                                    |
| 施設予約 承認待ちの                                                                                                    | の施設予約が1252件ありま              | ます。                      |              |                    |               |                                                                      | 🛋 💏 📼 🚎                                                                                                    |
| 回覧板 木読メッセー<br>・ 自由 陸里・つ件                                                                                        | ーンがめります。                    |                          |              |                    |               |                                                                      | 11:00-12:00 営業会議                                                                                                    |
| · 山田太郎: 3件                                                                                                    |                             |                          |              |                    |               |                                                                      |                                                                                                    |
| WEBメール 新着メー                                                                                                    | ールがあります。                    |                          |              |                    |               |                                                                      |                                                                                                    |
| the second second second second second second second second second second second second second second second se |                             |                          |              |                    |               |                                                                      |                                                                                                    |

## 2: 安否確認[安否状況一覧]画面を表示する 設定をホバー後、「安否確認管理者設定」をクリックします。

| GROUPSES          | SION               |        |               |                  |          |            |          | ≣Xŧ   | ミ のヘルプ 🜻  | 設定 🛛 山田 🗆                                                                 | 太郎 ログブ    |
|-------------------|--------------------|--------|---------------|------------------|----------|------------|----------|-------|-----------|---------------------------------------------------------------------------|-----------|
| 27×               | <b>ス</b> ケジュール     | 「「「」」。 | ショート<br>ショート  | <b>上</b><br>施設予約 |          |            | の        | WEB×- | ・ル ファイル管  | <ul> <li>メイン</li> <li>管理者設定</li> <li>個人設定</li> </ul>                      | フト        |
| <b>ユ</b><br>アドレス帳 | <b>О</b><br>974л-F | で席管理   | ((『))<br>安否確認 | ブックマーク           | RSS IP管理 | - 「<br>アン・ | -<br>5-1 | DBA   | پ<br>۲۳۷۲ | <ul> <li>         ・)         ・安否確認         管理者設定<br/>個人設定     </li> </ul> |           |
| )安否確              | 記[安否切              | 代況一覧]  |               |                  |          |            |          |       |           | <b>う</b><br>再読込                                                           | ⊠<br>新規配信 |
|                   |                    |        |               |                  |          |            |          |       | 🔍 詳細検索    | 🧃 再配信                                                                     | 受付終了      |
|                   | 15 百日              | 言内容 表示 | ミグループ         | 企画部              |          | v :        |          |       |           |                                                                           |           |
| あなた               | の回答状況              | 124    | i.            | 回答               | 氏名       | 状態         | 現在地      | 出社    |           | אכאב                                                                      |           |
|                   |                    |        |               |                  |          |            |          |       |           |                                                                           |           |

(1)安否確認

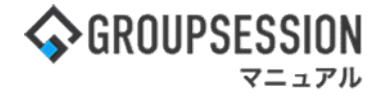

#### 3:管理者設定[安否確認]画面を表示する 「メールテンプレート管理」をクリックします。

| 餐 管理者設定 [ 安否確認 ]                       |                                                      | <mark>う</mark><br>戻る                     |
|----------------------------------------|------------------------------------------------------|------------------------------------------|
| ➡ 基本設定<br>安否確認の基本的な設定を行います。            | → メールテンプレート管理<br>大日報回知品時にに広府するメール<br>テンプレートの管理を行います。 | → 緊急連絡先設定状況<br>各ユーザの緊急連絡先設定状況を<br>確認します。 |
| ➡ 緊急連絡先一括設定<br>各ユーザの緊急連絡先を一括設定<br>します。 | ➡ 配信履歴<br>過去の配信履歴を閲覧できます。                            |                                          |

#### 4: 管理者設定[メールテンプレート選択]画面を表示する 「追加」ボタンをクリックします。

| Ż       | 管理者設定 [安否確認 メールテンブレート選択]        | <b>〇</b><br>追加 | <b>う</b><br>戻る |
|---------|---------------------------------|----------------|----------------|
| 表<br>走个 | 示順が上のテンプレートが優先して適用されます。<br>↓ 下へ |                |                |
|         | メールテンプレート                       |                |                |
| ۲       | 災害に伴う安否状況の確認                    |                |                |
| 0       | 地震発生時の安否確認                      |                |                |
| 0       | 火災発生時の安否確認                      |                |                |
|         |                                 | •              |                |
|         |                                 | 0              |                |

# 5: 管理者設定[メールテンプレート編集]画面を表示する 必要な情報を入力して「OK」ボタンをクリックして確認画面を表示させます。

| テンプレート名※       災害に伴う安否状況の確認         件名※       災害に伴う安否状況の確認         社員各位       先ほど発生した災害に伴い安否状況を確認しております。         本メールが届いた方は、下記URLより速やかに安否状況の登録をお願いします。         東在の文字数:73 / 1000 文字         社員各位         先ほど発生した災害に伴い安否状況を確認しております。         東本・ノルが届いた方は、下記URLより速やかに安否状況の登録をお願いします。         本メールが届いた方は、下記URLより速やかに安否状況の登録をお願いします。         本メールが届いた方は、下記URLより速やかに安否状況の登録をお願いします。 | テンプレート名※       災害に伴う安否状況の確認         件名※       災害に伴う安否状況の確認         社員各位       先ほど発生した災害に伴い安否状況を確認しております。         本メールが届いた方は、下記URLより速やかに安否状況の登録をお願いします。         東在の文字数:73 / 1000 文字         社員各位         先ほど発生した災害に伴い安否状況を確認しております。         東在の文字数:73 / 1000 文字         本文2         現在の文字数:73 / 1000 文字                                                                | 🌠 管理者設定              | 安否確認 メールテンプレート編集]                                                                       |                 | ок  | う<br>戻る |
|----------------------------------------------------------------------------------------------------|----------------------------------------------------------------------------------------------------|----------------------|-----------------------------------------------------------------------------------------|-----------------|-----|---------|
| 牛名※       災害に伴う安否状況の確認         社員各位       先ほど発生した災害に伴い安否状況を確認しております。         本メールが届いた方は、下記URLより速やかに安否状況の登録をお願いします。         現在の文字数:73 / 1000 文字         社員各位         先ほど発生した災害に伴い安否状況を確認しております。         来メールが届いた方は、下記URLより速やかに安否状況の登録をお願いします。         本メールが届いた方は、下記URLより速やかに安否状況の登録をお願いします。                                                                                    | 件名※       災害に伴う安否状況の確認         社員各位       先ほど発生した災害に伴い安否状況を確認しております。         本メールが届いた方は、下記URLより速やかに安否状況の登録をお願いします。         現在の文字数:73 / 1000 文字         社員各位         先ほど発生した災害に伴い安否状況を確認しております。         本メールが届いた方は、下記URLより速やかに安否状況の登録をお願いします。         本メールが届いた方は、下記URLより速やかに安否状況の登録をお願いします。         本メールが届いた方は、下記URLより速やかに安否状況の登録をお願いします。         東在の文字数: 73 / 1000 文字 | テンプレート名※             | 災害に伴う安否状況の確認                                                                            |                 |     |         |
| 社員各位         先ほど発生した災害に伴い安否状況を確認しております。         本メールが届いた方は、下記URLより速やかに安否状況の登録をお願いします。         現在の文字数:73 / 1000 文字         社員各位         先ほど発生した災害に伴い安否状況を確認しております。         本メールが届いた方は、下記URLより速やかに安否状況の登録をお願いします。         本文2                                                                                                    | 社員各位       先ほど発生した災害に伴い安否状況を確認しております。         本メールが届いた方は、下記URLより速やかに安否状況の登録をお願いします。         現在の文字数:73 / 1000 文字         社員各位         先ほど発生した災害に伴い安否状況を確認しております。         本メールが届いた方は、下記URLより速やかに安否状況の登録をお願いします。         現在の文字数: 73 / 1000 文字                                                                                                    | 牛名※                  | 災害に伴う安否状況の確認                                                                            |                 |     |         |
|                                                                                                    | 東世の文字数: 73 / 1000 文字       社員各位       先ほど発生した災害に伴い安否状況を確認しております。       本メールが届いた方は、下記URLより速やかに安否状況の登録をお願いします。       現在の文字数: 73 / 1000 文字                                                                                                    | <b>本</b> 文1 <b>※</b> | 社員各位<br>先ほど発生した災害に伴い安否状況を確認しております<br>本メールが届いた方は、下記URLより速やかに安否状況                         | 2の登録をお願いしま      | ŧŦ. |         |
| 現在の文字数·73/1000 文字                                                                                                    |                                                                                                    | \$文2                 | 社員各位<br>先ほど発生した災害に伴い安否状況を確認しております<br>本メールが届いた方は、下記URLより速やかに安否状況<br>現在の文字数: 73 / 1000 文字 | 。<br>この登録をお願いしま | ŧт. |         |

(【))安否確認

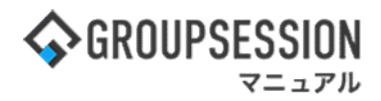

6: 管理者設定[メールテンプレート編集確認]画面を表示する 「確定」ボタンをクリックすると登録が完了します。

| 🛠 管理者設定 | [安否確認 メールテンプレート編集確認 ]                                             | く確定                                    | <b>う</b><br>戻る |
|---------|-------------------------------------------------------------------|----------------------------------------|----------------|
| テンプレート名 | 災害に伴う安否状況の確認                                                      |                                        |                |
| 件名      | 災害に伴う安否状況の確認                                                      |                                        |                |
| 本文1     | 社員各位<br>先ほど発生した災害に伴い安否状況を確認しております。<br>本メールが届いた方は、下記URLより速やかに安否状況の | )登録をお願いします。                            |                |
| 本文2     | 社員各位<br>先ほど発生した災害に伴い安否状況を確認しております。<br>本メールが届いた方は、下記URLより速やかに安否状況の | )登録をお願いします                             |                |
|         |                                                                   | ~~~~~~~~~~~~~~~~~~~~~~~~~~~~~~~~~~~~~~ | <b>う</b><br>戻る |

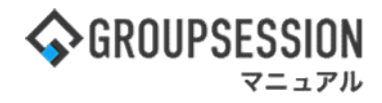

### 3. 緊急連絡先を一括で設定する

### 1:メニューの「安否確認」をクリックして安否確認画面を表示する

| <b>GROUPSESS</b>                                                                                         | ON                                                              |                             |              |               |             |                                                       | ■メモ ②ヘルプ ⊖山田 太郎 ログアクト          |  |  |
|----------------------------------------------------------------------------------------------------|-----------------------------------------------------------------|-----------------------------|--------------|---------------|-------------|-------------------------------------------------------|--------------------------------|--|--|
| <b>م</b><br>۲۷×                                                                                          | スケジュール 掲示板                                                      | ショート<br>メール<br>施設予約         |              | ] 🎒 🎒 🚺 🚺 🚺 🚺 | Bメール ファイル管理 |                                                       | ▲ 「○」<br>ドレス幅 タイムカード 在席管理 安否確認 |  |  |
| <br>ブックマーク                                                                                               | る<br>RSS IP管理                                                   |                             |              |               |             |                                                       | *                              |  |  |
| <b>ネ</b> メイン                                                                                             | <b>マ</b> ショートメール送信 T                                            | No.                         |              |               |             |                                                       | ○ 条<br>用読込 管理者設定 係<br>個人設定     |  |  |
| 812                                                                                                    | メイン 全社ボータル 情報システム課 手続きボータル 防災ボータル 製品ボータル                        |                             |              |               |             |                                                       |                                |  |  |
| スケジュール                                                                                                   | 固人週間 月間                                                         |                             |              |               |             | 8 C (7E) > >                                          | 2/0////) 10.52                 |  |  |
| 2月8日(火)                                                                                                  | 2月9日(水)                                                         | 2月10日(木)                    | 2月11日(金)     | 2月12日(土)      | 2月13日(日)    | 2月14日(月)                                              | 2022 2/8(火) 10:53              |  |  |
| <ul> <li>○9:00-12:00</li> <li>○×△の佐藤様来社</li> <li>15:00-16:30</li> <li>外出</li> <li>17:00-17:30</li> </ul> | <ul> <li>●</li> <li>③ 09:00-10:00</li> <li>企画部ミーディング</li> </ul> | ●<br>16:00-17:00<br>連絡      | • #9838      | O             | O           | <ul> <li>●</li> <li>● 09:00-09:30</li> <li></li></ul> | 在旅管理-本人                        |  |  |
| 会議                                                                                                    |                                                                 |                             |              |               |             |                                                       | 在席管理-メンバー 設定                   |  |  |
|                                                                                                    |                                                                 | TODO 現場で                    | 撮影した写真を管理する  | 5ページの作成       |             |                                                       | 表示グループ                         |  |  |
|                                                                                                    |                                                                 | 1000 顧客詳細个                  | (ージに過去の注文履歴を | 2表示するよう修正     |             |                                                       |                                |  |  |
|                                                                                                    |                                                                 | 1000 20周年                   | F記念のサイトページを第 | fたに設置する       |             |                                                       |                                |  |  |
| -                                                                                                    |                                                                 | 見積作成                        | 見横作成         |               |             |                                                       |                                |  |  |
| インフォメーション                                                                                                | /                                                               |                             |              |               |             | 設定                                                    | ● 大厦 提子 ● ●                    |  |  |
| メイン [管理者設え                                                                                               | []ディスクの空き容量が                                                    | 🐴 🚓 📼 🖦                     |              |               |             |                                                       |                                |  |  |
| <mark>興宗滅</mark> 新着の投稿が21件あります。                                                                          |                                                                 |                             |              |               |             |                                                       | 18:00-19:30 オンラインセミナー          |  |  |
| <u>ショートメール</u> 未読メッセージがあります。                                                                             |                                                                 |                             |              |               |             |                                                       | Θ                              |  |  |
| - 山田 太郎: 2117<br>施設予約 承認待ちの                                                                              | D施設予約が1252件ありま                                                  | 五味英之     その他       会社     王 |              |               |             |                                                       |                                |  |  |
| 回覧板 木読メッセ                                                                                                | -ンかめります。                                                        | 11:00-12:00 営業会議            |              |               |             |                                                       |                                |  |  |
| · 山田太郎: 3件                                                                                               |                                                                 |                             |              |               |             |                                                       |                                |  |  |
| WEBメール 新着メー                                                                                              | -ルがあります。                                                        |                             |              |               |             |                                                       |                                |  |  |
| vamada: 494/#                                                                                            |                                                                 |                             |              |               |             |                                                       |                                |  |  |

## 2: 安否確認[安否状況一覧]画面を表示する 設定をホバー後、「安否確認管理者設定」をクリックします。

| GROUPSES          | SION               |                                                                                                    |                        |             |          |                 |                 | <del>ا</del> لا | E ③ヘルプ 👲         | 設定 🛛 山田 🔅                                                 |           |
|-------------------|--------------------|----------------------------------------------------------------------------------------------------|------------------------|-------------|----------|-----------------|-----------------|-----------------|------------------|-----------------------------------------------------------|-----------|
| <b>へ</b><br>メイン   | <b></b><br>スケジュール  | 「日本のない」                                                                                                    | ショート<br>メール            | <b>加設予約</b> |          | 5               | が情報             | WEB×-           | ・ル ファイル管         | <ul> <li>メイン</li> <li>管理者設定</li> <li>個人設定</li> </ul>      | 75        |
| <b>ユ</b><br>アドレス帳 | <b>О</b><br>974л-К | では、「「「」」では、「」」では、「」」、「」」では、「」」では、「」」では、「」」では、「」」では、「」」では、「」」では、「」」では、「」」では、「」」では、「」」では、「」」では、「」」では、「」」、」、「」、」、」、「」、」、」、」、」、「」、」、」、」、」、」、」 | (( <b>]</b> ))<br>安否確認 | ブックマーク      | RSS IP管F |                 | <b>シ</b><br>ケート | DBA             | <b>ک</b><br>۲۳۷۴ | <ul> <li>(1) 安否確認</li> <li>管理者設定</li> <li>個人設定</li> </ul> |           |
| )安否確              | 翻[安香秋]             | 代況一覧]                                                                                                    |                        |             |          |                 |                 |                 | ,                | <mark>う</mark><br>再読込                                     | ₩<br>新規配信 |
|                   |                    |                                                                                                    |                        |             |          |                 |                 | [               | 🔍 詳細検索           | 😼 再配信                                                     | 受付終了      |
|                   |                    | 言内容 表示                                                                                                    | グループ                   | 企画部         |          | ¥               |                 |                 |                  |                                                           |           |
|                   |                    |                                                                                                    |                        |             |          | i in the second |                 |                 |                  | Contract de contract                                      |           |
| あなたの              | の回答状況              | <b>R</b> (                                                                                                    |                        | 回答          | 氏名       | 状態              | 現在地             | 出社              |                  | JXXF                                                      |           |

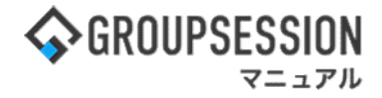

3: 管理者設定[安否確認]画面を表示する「緊急連絡先一括設定」をクリックします。

| 🗧 管理者設定 [ 安否確認 ]                       |                                                     | <b>う</b><br>戻る                           |
|----------------------------------------|-----------------------------------------------------|------------------------------------------|
| ➡ 基本設定<br>安否確認の基本的な設定を行います。            | → メールテンプレート管理<br>安否確認配信時に使用するメール<br>テンプレートの管理を行います。 | → 緊急連絡先設定状況<br>各ユーザの緊急連絡先設定状況を<br>確認します。 |
| → 緊急連絡先一括設定<br>谷ユーザの緊急運絡光を一括設定<br>します。 | → 配信履歴<br>過去の配信履歴を閲覧できます。                           |                                          |

4:管理者設定[緊急連絡先一括設定]画面を表示する 「OK」ボタンをクリックして確認画面を表示させます。

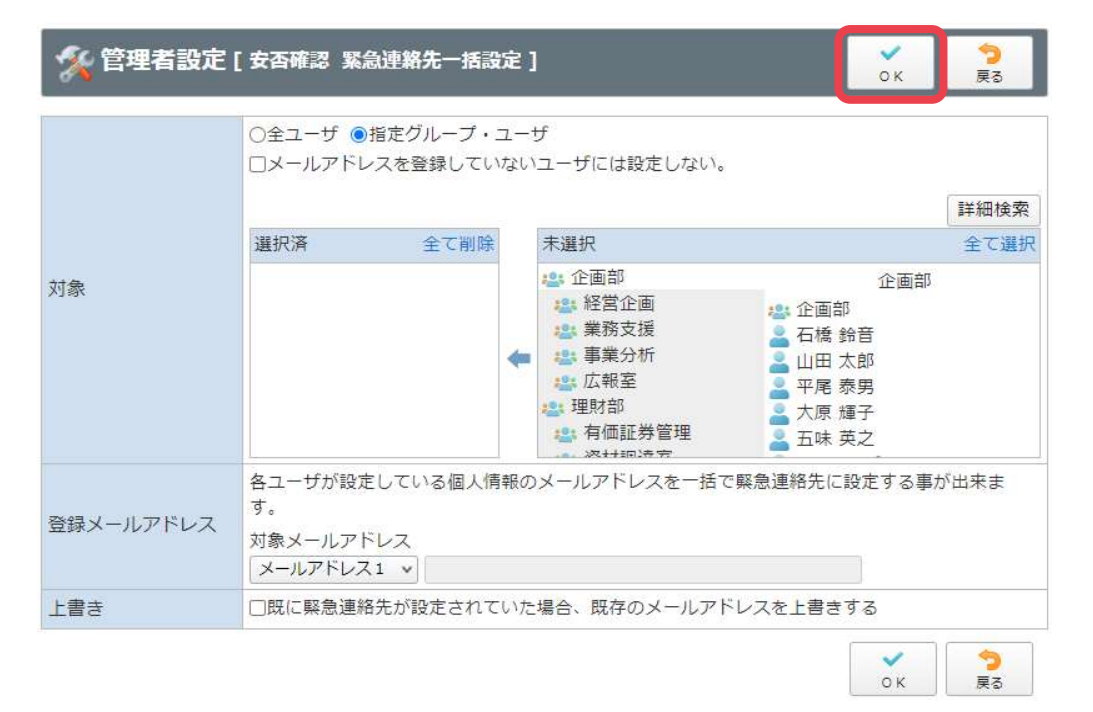

(【))安否確認

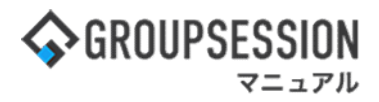

#### 5: 管理者設定[緊急連絡先一括設定確認]画面を表示する 「OK」ボタンをクリックして登録を完了させます。

| % 管理者設定   | ~ 確定                                                                                                    | <mark>う</mark><br>戻る |                |
|-----------|----------------------------------------------------------------------------------------------------|----------------------|----------------|
| 対象        | <ul> <li>以下のグループ・ユーザに設定を反映させます。</li> <li>石橋 鈴音</li> <li>大原 輝子</li> <li>五味 英之</li> <li>堤 一正</li> <li>畠中 隆男</li> <li>平尾 泰男</li> <li>山田 太郎</li> <li>(7 ユーザ)</li> </ul> |                      |                |
| 登録メールアドレス | メールアドレス1                                                                                                    |                      |                |
| 上書き       | 既存のメールアドレスを上書きしない                                                                                                    |                      |                |
|           |                                                                                                    | →<br>確定              | <b>う</b><br>戻る |